TRANSPARENCIA (Noviembre 2015)

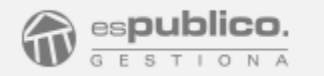

## Módulo de Transparencia

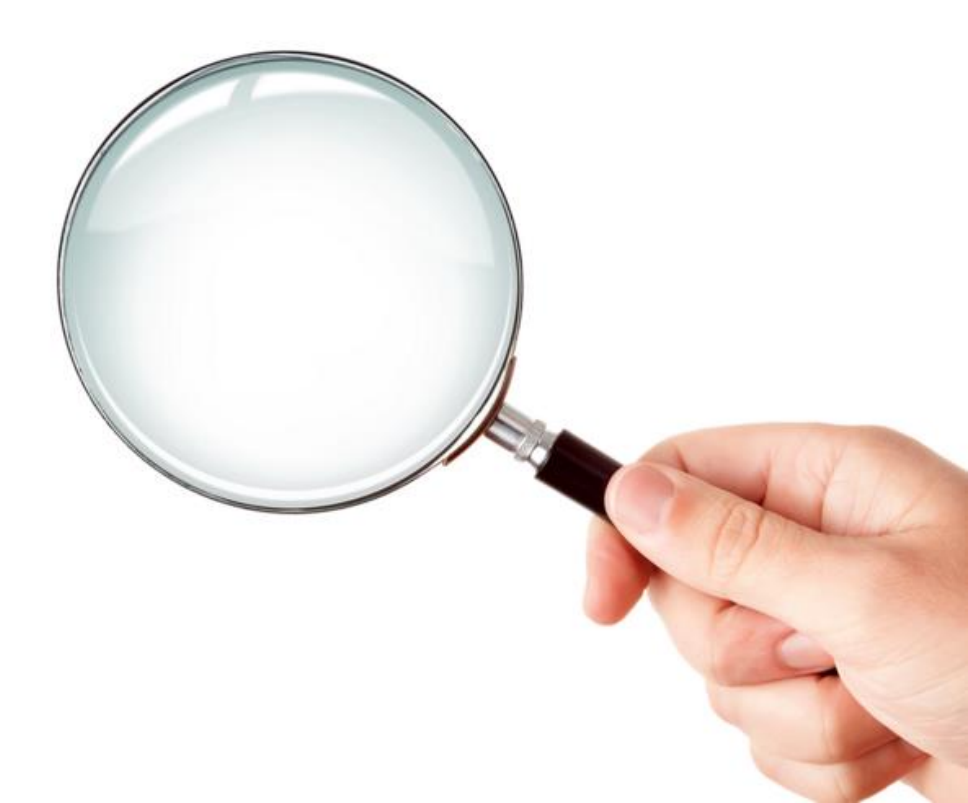

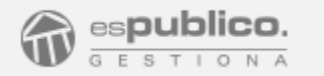

## Nueva sección en la sede electrónica gratuita e integrada con todo lo demás

| SEDE ELECTRÓNICA                                                       |                             |                                                                               | 9. 🐨 🛈 A' 🟴               |
|------------------------------------------------------------------------|-----------------------------|-------------------------------------------------------------------------------|---------------------------|
| VILLA DE GALLUR<br>AYUNTAMIENTO                                        | CATÁLOGO DE TRÁMITES CARPET | TA ELECTRÓNICA                                                                |                           |
| Servicine retarise                                                     | -                           |                                                                               |                           |
| AYUNTAMIENTOS<br>Trámites para Ayuntamientos<br>Formación de empleados | +                           |                                                                               | ACCEDE CON<br>CERTIFICADO |
| Ayudas y subvenciones<br>Asistencia a municípios                       |                             | TRANSPARENCIA                                                                 |                           |
| CIUDADANOS<br>Trámites para ciudadanos                                 | +                           | TABLON DE ANUNCIOS<br>Seleccione la categoría para visualizar los comunicados | the the state             |
| Tributos<br>Cultura, Ocio y Deporte<br>Servicios Sociales              |                             | Ayudas y Subvenciones<br>Bandos<br>Empleo Público                             | PERFIL DE CONTRATANTE     |

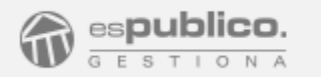

## Organice el contenido que publica pensando en el ciudadano

|                                                                                           | 9, 🐨 🔍 🗠 🚩                                                   |                |
|-------------------------------------------------------------------------------------------|--------------------------------------------------------------|----------------|
|                                                                                           |                                                              | ۹ 🐨 🗅 🖈 🖻      |
| VILLA DE GALLUR<br>AYUNTAMIENTO<br>INFORMACIÓN GENERAL CATÁLOGO DE TRÁMITES CARPETA ELECT | VILLA DE GALLUR<br>AYUNTAMIENTO                              |                |
|                                                                                           | INFORMACIÓN GENERAL CATÁLOGO DE TRÁMITES CARPETA ELECTRÓNICA |                |
| TRANSPARENCIA                                                                             | Contro Contro (1998-96)<br>Inicio (Transparencia)            | and the second |
| \$                                                                                        | TRANSPARENCIA                                                |                |
| Documento                                                                                 |                                                              |                |
| 1.INSTITUCIONAL                                                                           | Documento                                                    | Descripción    |
| 2 NORMATIVA                                                                               | 1.1.ORGANIGRAMA Y FUNCIONES                                  |                |
| C 3. ECONÓMICA                                                                            | 1.2.CURRICULUMS ALCALDE Y CONCEJALES                         |                |
| 4. AYUDAS Y SUBVENCIONES                                                                  | 1.3.AGENDA INSTITUCIONAL                                     |                |
| 5. PATRIMONIO                                                                             | 1.4. PLANES Y PROGRAMAS DE OBJETIVOS                         |                |
| C 6. CONTRATACIÓN                                                                         | 1.5.FUNCIONAMIENTO ÓRGANOS DE GOBIERNO                       |                |
| 7. URBANISMO, OBRAS PÚBLICAS Y MEDIO AMBIENTE                                             | 1.6.ALTOS CARGOS                                             |                |
| 8. INFORMACIÓN Y ATENCIÓN AL CIUDADANO                                                    | 1.7. PERSONAL                                                |                |
|                                                                                           | L                                                            |                |

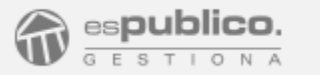

## Las áreas pueden enviar a publicar con un solo "clic"

| Orden de Tramitacio                                                                                                    | ón del Documento        |
|----------------------------------------------------------------------------------------------------|-------------------------|
| Documento                                                                                                    |                         |
| Remuneraciones altos cargos                                                                                                    | <mark>i Editar</mark>   |
| Revisar y Validar                                                                                                    |                         |
| Añadir validador (Autoriza pero no firma): BUSCAR                                                                                                    |                         |
| Firmas del documento Añadir firmantes: BUSCAR                                                                                                    |                         |
| Una vez firmado                                                                                                    |                         |
| <ul> <li>Dejar una copia en otro expediente</li> <li>Publicar en el tablón de anuncios</li> <li>Publicar en el perfil de contratante</li> <li>Publicar en el portal de transparencia</li> </ul> |                         |
| SELECCIONAR    1.INSTITUCIONAL/1.6.ALTOS CARG                                                                                                    | GOS/1.6.1.RETRIBUCIONES |
| Enviar al registro de salida     Xal acabar - avisar a:                                                                                                    |                         |

Una nueva opción en los circuitos de tramitación

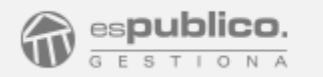

## Utilice los circuitos de tramitación para controlar lo que se publica

| nforme de tramitación del documento                          | X |
|--------------------------------------------------------------|---|
| INFORME DE TRAMITACIÓN DEL DOCUMENTO                         |   |
| Iniciada la Tarea por Anita Flores Campos (25/10/2015 22:55) |   |
| Validado por Anita Flores Campos (Pendiente)                 |   |
|                                                              |   |
| Firmado por Felipe Morales Alonso (Pendiente)                |   |
| Publicación en el Portal de Transparencia                    |   |
|                                                              |   |
| <b>Proceso finalizado</b> (Pendiente)                        |   |

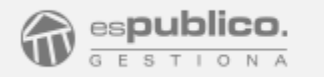

## Publique desde cualquier programa utilizando "gestiona conecta"

| antenimiento de Proyectos y Gastos con Fi                                               | Orden de tramitación del documento        |
|-----------------------------------------------------------------------------------------|-------------------------------------------|
| Proyectos de Gasto Datos                                                                | Añadir validador (autoriza pero no firma) |
| Año Tipo Gestor Núm Descripció<br>2006 2 PROY 1 ADQUISICIÓN                             | No hay validadores seleccionados          |
| nicio Proyecto: 1 2006<br>Finalización Proyecto: 12 2007<br>Duración estimada: 23 meses | Firmas del documento<br>Añadir firmantes  |
| info: http://info.gestior                                                               | na.espublico.com/gestionaconecta/         |
| 2006/20 121 622                                                                         |                                           |

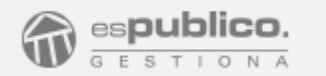

## El responsable de transparencia puede controlar lo publicado y lo que falta

| AR I | DOCUMENTO MÁS ACCIONES V                     |  |             |                     | <b>Vista completa</b> | Vista reducida | i E       |
|------|----------------------------------------------|--|-------------|---------------------|-----------------------|----------------|-----------|
|      | NOMBRE                                       |  | MODIFICADOS | AUTOR               | ESTADO                | MÁS OPCIONES   | 5         |
|      |                                              |  |             |                     |                       | 30             |           |
|      | ASTITUCIONAL                                 |  | 26/10/2015  | Diputación          |                       | Más Opcione    | 25        |
| I    | 2. NORMATIVA                                 |  | 26/10/2015  | Anita Flores Campos |                       | Más Opcione    | <u>25</u> |
|      | 3. ECONÓMICA                                 |  | 24/10/2015  | Diputación          |                       | Más Opcione    | 25        |
|      | 4 AVUDAS Y SUBVENCIONES                      |  | 24/10/2015  | Anita Flores Campos |                       | Más Opcione    | 25        |
|      |                                              |  | 24/10/2015  | Anita Flores Campos |                       | Más Opcione    | 25        |
|      | PATRIMONIO                                   |  | 24/10/2015  | Anita Flores Campos |                       | Más Opcione    | 25        |
| 3    | 7. URBANISMO, OBRAS PÚBLICAS Y MEDIO AMBIEN. |  | 24/10/2015  | Anita Flores Campos |                       | Más Opcione    | 25        |
| 1    | 8. INFORMACIÓN Y ATENCIÓN AL CIUDADANO       |  | 24/10/2015  | Anita Flores Campos |                       | Más Opcione    | 25        |

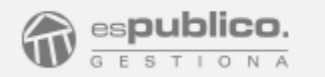

## Con modelos de plantillas y una guía de recomendaciones

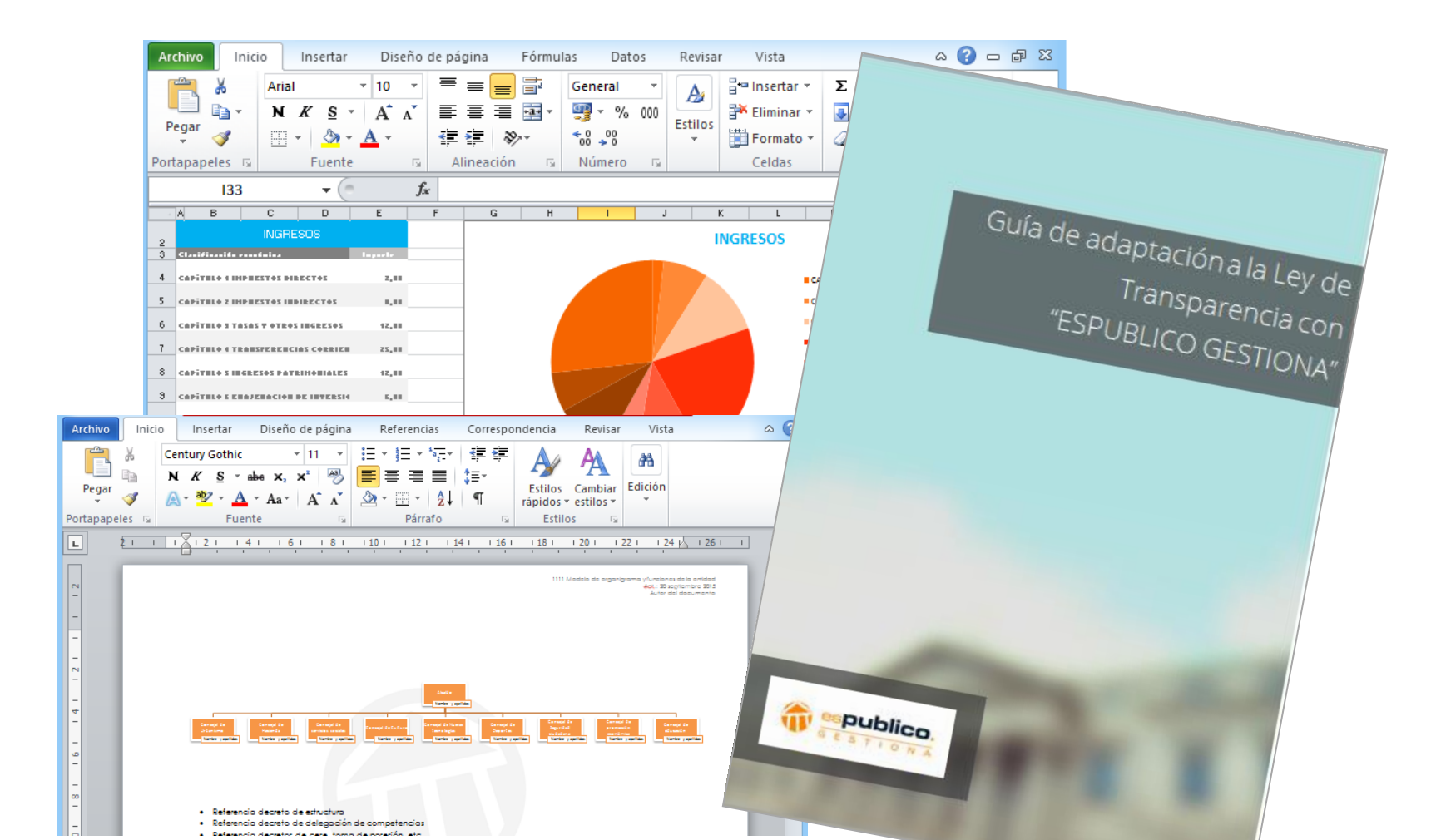

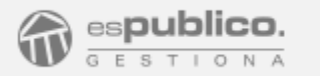

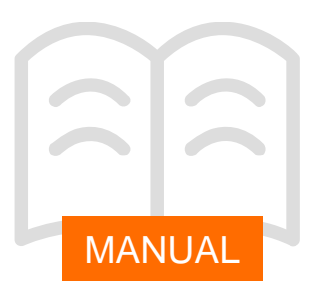

#### PORTAL DE TRANSPARENCIA

#### Aplicación de transparencia

El portal de transparencia en Gestiona es una aplicación dentro de la plataforma.

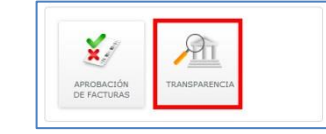

La aplicación del portal de transparencia necesita tener configurado un responsable o unidad responsable que se encargará de gestionar y supervisar los contenidos. *Los usuarios que cuenten con el permiso "ver todos los expedientes" también tendrán acceso a la aplicación.* 

|                        |                     | Configuración                                             |
|------------------------|---------------------|-----------------------------------------------------------|
| DATOS DE LA ENTIDAD FO | RMATO USUARIOS GRUE | 205 SEDE ELECTRÓNICA CATÁ<br>GISTRO GESTIÓN DE APLICACION |
|                        | GESTIÓN DE APLIC    | CACIONES                                                  |
| APLICACIÓN             | RESPONSABLE         | UNIDAD RESPO                                              |
| Aprobación de Facturas | [seleccione]        | [seleccione]                                              |
| Transparencia          | [seleccione]        | [selectione]                                              |

Para configurar un responsable acceda a *configuración* y en la pestaña "gestión de aplicaciones" seleccione un responsable o grupo responsable de la aplicación.

#### Configuración

El portal de transparencia se ha diseñado como si fuera un expediente de Gestiona. Para acceder clique en el icono de la aplicación y accederá a la pestaña documentos del expediente, donde encontrará la estructura de carpetas y subcarpetas que le hemos propuesto para adaptar su entidad a la ley de transparencia.

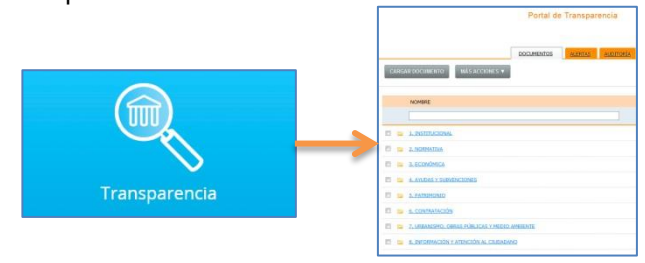

El portal de transparencia tiene su reflejo en la sede electrónica de Gestiona, por lo que su configuración la haremos desde la pestaña sede electrónica que encontrará en el apartado "configuración".

| PORTAL DE TRANSPARENCIA                                                                  |
|------------------------------------------------------------------------------------------|
| Permitir consulta de documentos                                                          |
| Permite al ciudadano visualizar los documentos publicados en el portal de transparencia. |

Dentro de la pestaña "sede electrónica" busque el apartado "portal de transparencia" y marque la casilla "Permite al ciudadano visualizar los documentos publicados en el portal de transparencia" para que aparezca el portal en la sede electrónica.

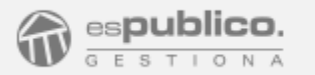

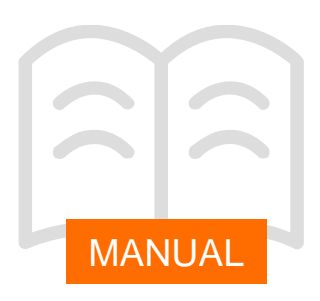

#### Permisos

El responsable de controlar y administrar el contenido que se publica en el portal tendrá que estar asignado como "responsable", o formar parte de la "unidad responsable", de la Aplicación "Transparencia".

|                        |                                | Configuración         |
|------------------------|--------------------------------|-----------------------|
| DATOS DE LA ENTIDAD EO | RMATO USUARIOS GRUPOS<br>REGIS | SEDE ELECTRÓNICA CATÁ |
|                        | GESTIÓN DE APLICA              | CIONES                |
| APLICACIÓN             | RESPONSABLE                    | UNIDAD RESPO          |
| Aprobación de Facturas | [seleccione]                   | [seleccione]          |
| Transparencia          | [seleccione]                   | [seleccione]          |

Usuario tramitador de expedientes: para aquellos usuarios que tramiten documentación susceptible de ser publicada en el portal de transparencia se ha habilitado el permiso "Publicar en el portal de transparencia".

| Sec | le Electronica                         |
|-----|----------------------------------------|
| 1   | Gestionar sede                         |
|     | Documentos                             |
| 1   | Publicar en Perfil de Contratante      |
| V   | Publicar en Tablón de Anuncios         |
| V   | Publicar en el portal de transparencia |

Con este pormos acuraco, os podrá enviar directamente a publicar el documento a cualquier carpeta o subcarpeta del portal de transparencia en el momento de tramitarlo desde el propio expediente de origen.

#### Estructura de contenidos

La estructura de los contenidos del portal de transparencia se organiza en carpetas V subcarpetas dentro del expediente "Portal de Transparencia".

Nosotros le hemos propuesto una clasificación en 8 carpetas o epígrafes, que usted tendrá la libertad de adaptar según lo vea conveniente.

Como en cualquier carpeta o subcarpeta de un expediente de Gestiona podrá:

Crear. En el menú "más acciones" seleccione la opción "crear carpeta" y asígnele un nombre. Desde ese momento la carpeta ya será visible en el portal de transparencia..

Mover. En el menú más acciones margue la opción "mover de carpeta" y seleccione la carpeta de destino donde desea mover el documento.

|      |                  |                                                                                                    | Portal de                                   | e Transpar  | encia     |
|------|------------------|----------------------------------------------------------------------------------------------------|---------------------------------------------|-------------|-----------|
|      |                  |                                                                                                    | DOCUMENTOS                                  | ALERTAS     | AUDITORÍA |
| CARG | SAR DOCUMENTO    | MÁS ACCIONES 🔻                                                                                                    |                                             |             |           |
|      | NOMBRE           | <ul> <li>ACCIONES SOBRE<br/>Crear documento</li> <li>Crear Subcarpeta<br/>Referenciar docum<br/>Descargar Expedie</li> </ul> | EL EXPEDIENTE<br>en blanco<br>nento<br>ente |             |           |
|      | LINSTITUCIONAL   | <ul> <li>ACCIONES SOBRE<br/>Mover de carpeta</li> </ul>                                                                      | LOS DOCUMENTO                               | S SELECCION | NDOS      |
| •    | 2. NORMATIVA     | Modificar visibilida                                                                                                    | rə<br>id                                    |             |           |
|      | 3. ECONÓMICA     |                                                                                                    |                                             |             |           |
|      | 4. AYUDAS Y SUBV | ENCIONES                                                                                                    |                                             |             |           |
|      | 5. PATRIMONIO    |                                                                                                    |                                             |             |           |
|      | 6. CONTRATOS     |                                                                                                    |                                             |             |           |
| •    | 7. URBANISMO OB  | RAS PUBLICAS Y MEDIO                                                                                                    | AMBIENTE                                    |             |           |
| •    | B. INFORMACION   | ATENCION AL CIUDADA                                                                                                    | NQ                                          |             |           |

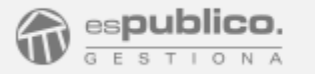

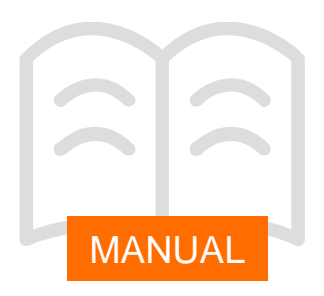

Eliminar. En el menú "más opciones" seleccione "eliminar"

Renombrar. En el menú "más opciones" clique en "propiedades", edite el nombre de la carpeta y clique en el botón *guardar* para conservar los cambios.

|   | NOMBRE |                                              | MÁS OPCIONES             |
|---|--------|----------------------------------------------|--------------------------|
|   |        |                                              | <b>□ C</b>               |
| ٥ |        | LINSTITUCIONAL                               | Más Opciones 🔺           |
| 0 |        | 2. NORMATIVA                                 | Más Opciones             |
|   |        | 3. ECONÓMICA                                 | Más Opciones 🔺           |
| ٥ |        | 4. AYUDAS Y SUBVENCIONES                     | Más Opciones 🔺           |
| ٥ |        | 5. PATRIMONIO                                | Más Opciones 🔺           |
|   |        | 6. CONTRATOS                                 | Más Opciones             |
| ٥ |        | 7. URBANISMO OBRAS PUBLICAS Y MEDIO AMBIENTE | Propiedades     Eliminar |
|   |        | 8. INFORMACION Y ATENCION AL CIUDADANO       | Más Opciones             |

Dentro de la pestaña documentos usted podrá clasificar la información para verla en el orden que considere oportuno, y que podrá alterar utilizando los botones de la derecha de subir/bajar un nivel,.

Tenga en cuenta que el orden que se mostrará en la sede es el mismo que usted verá en su expediente *"Portal de Transparencia"*.

Le recomendamos, de cara a mantener la información en un orden concreto y facilitar su comprensión al usuario, que clasifique la información siguiendo un esquema numerado como el que le proponemos en la guía de adaptación a la Ley de Transparencia.

#### Visibilidad de los documentos en el portal

La visibilidad y gestión de los documentos es una tarea del responsable del portal y dependerá de cómo se haya enviado la documentación al mismo. Los contenidos se incorporarán de dos formas:

1.- Desde los expedientes. Tramitados por los usuarios con permiso "Publicar en el portal de transparencia". La <u>publicación es inmediata</u> y la visibilidad sólo la puede modificar el responsable del portal de transparencia.

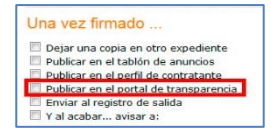

2.- En el expediente "portal de transparencia", Incorporados en la carpeta correspondiente por un responsable del portal. Para hacer público el documento seleccione "modificar visibilidad" en el menú "más acciones", o en "más opciones" del documento. A continuación, en la ventana emergente marque la opción que corresponda y clique en *Guardar*.

| DOG  |                                                                                                |  |                         |                                                                                  |
|------|------------------------------------------------------------------------------------------------|--|-------------------------|----------------------------------------------------------------------------------|
| ENTO | MÁS ACCIONES V                                                                                 |  | Vista completa          | Vista reducida 🛛 🍟 Eliminac                                                      |
|      | Crear documento en blanco<br>Crear Subcarpeta<br>Referenciar documento<br>Descargar Expediente |  | ESTADO                  | MÁS OPCIONES                                                                     |
|      | » ACCIONES SOBRE LOS DOCUMENTOS SELECCIONADO<br>Mover de carpeta<br>Copiar documentos          |  | cionados<br>ilver Garda | Más Opciones *                                                                   |
|      | Modificar visibilidad                                                                          |  |                         | <ul> <li>Propiedades</li> <li>Eliminar</li> <li>Modificar visibilidad</li> </ul> |

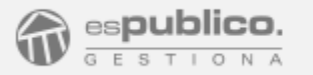

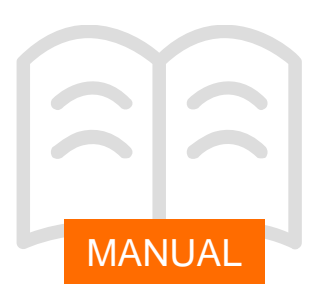

En el expediente del portal de transparencia veremos en la columna "estado" un icono que nos indica que el documento es público.

| ESTADO  |   | MÁS OPCIONES |     |  |
|---------|---|--------------|-----|--|
|         |   | 5 C          |     |  |
| PUBLICO | 0 | Más Opciones | A 9 |  |
| PRIVADO |   | Más Opciones | A 9 |  |

Tenga en cuenta que aunque la carpeta del expediente del portal de transparencia contenga más documentos, el ciudadano sólo visualizará los documentos y enlaces con visibilidad pública.

#### Publicar contenido

Para añadir contenido a los epígrafes y sub-epígrafes y publicarlo en el portal de transparencia hay que incorporar la documentación en las carpetas y subcarpetas que correspondan.

|   |   | 1. INSTITUCIONAL                             |
|---|---|----------------------------------------------|
|   |   | 2. NORMATIVA                                 |
| Ľ |   | 3. ECONÓMICA                                 |
| E |   | 4. AYUDAS Y SUBVENCIONES                     |
|   | 6 | 5. PATRIMONIO                                |
|   |   | 6. CONTRATOS                                 |
|   |   | 7. URBANISMO OBRAS PUBLICAS Y MEDIO AMBIENTE |
|   |   | 8. INFORMACION Y ATENCION AL CIUDADANO       |

Al igual que ocurre con cualquier expediente podremos incorporarla escogiendo entre cualquiera de las siguientes opciones:

- <u>Cargar documento</u> desde nuestro equipo mediante el botón "cargar documento".
- <u>Referenciar documentación</u> publicada en otras páginas web y que podemos enlazar a través de un link.
- <u>Publicar el documento mediante la opción "Publicar</u> <u>en el Portal de Transparencia</u>" dentro de la orden de tramitación de un documento.
- Enlazar con otras secciones de la sede electrónica a través de sus url.

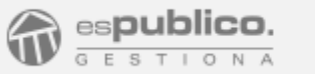

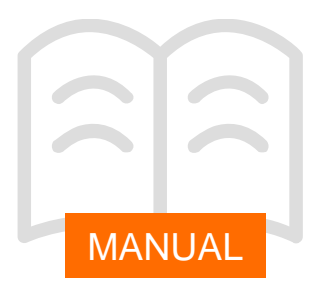

#### Referenciar documentación a través de un link

A partir de ahora cuando seleccione la opción referenciar documento, Gestiona le permitirá enlazarlo con una url externa donde se encuentre publicada la información referenciada.

Para hacerlo deberá seleccionar la opción "referenciar documento" del menú "más acciones" y en la ventana emergente indicar el nombre del documento y la opción "URL externa".

| Docu               | mento Acta sesió | n plenaria 29 de octubre |  |
|--------------------|------------------|--------------------------|--|
| Tipo de documento: |                  | Físico                   |  |
|                    |                  | URL externa              |  |
|                    |                  |                          |  |

En el apartado "URL" escriba el link completo, incluyendo el comienzo del mismo (<u>http://...</u>.)

En el portal de transparencia de la sede electrónica se diferenciará la información referenciada de los documentos con un icono:

| 1.INSTITUCIONAL/FUNCIONAMIENTO ÓRGANOS DE GOBIERNO       | /JGL/ORDENES DEL DIA |
|----------------------------------------------------------|----------------------|
| Documento                                                |                      |
| Orden del día de la sesión de la Junta de Gobierno Local |                      |
|                                                          |                      |

#### Publicar un documento tramitado en el portal

Si es usted un usuario autorizado para publicar un documento en el portal de transparencia, podrá indicarlo en el propio circuito de tramitación del documento .Marque la casilla "publicar en el portal de transparencia" en el circuito de tramitación. A continuación pulse el botón "seleccionar" y marque la ruta de la carpeta/subcarpeta del expediente de transparencia donde quiere que se publique el documento.

| Revisar y Validar<br>Madir validador (Autoriza<br>Reliminar & Javier (                                        | pero no firma):                                                               | BUSCAR             |                        |  |  |  |  |
|----------------------------------------------------------------------------------------------------|-------------------------------------------------------------------------------|--------------------|------------------------|--|--|--|--|
| Firmas del documento<br>Añadir firmantes:BUSCAR<br>X Eliminar & Gustavo Ferrer Ferrer (Presidente)            |                                                                               |                    |                        |  |  |  |  |
| Jna vez firmado<br>Dejar una copia en otr<br>SELECCIONAR                                                      | ο expediente                                                                  |                    |                        |  |  |  |  |
| Nº EXPEDIENTE                                                                                                 | PROCEDIMIENTO                                                                 | APERTURA           | ACCIONES               |  |  |  |  |
| 206/2015                                                                                                    | Licencia de obra                                                              | 05/11/2015         | X Quitar               |  |  |  |  |
| 3/2015                                                                                                    | Licencia de actividad                                                         | 06/11/2015         | X Quitar               |  |  |  |  |
| Publicar en el tablón de<br>Publicar en el perfil de<br>Publicar en el portal de<br>SELECCIONAR <sup>21</sup> | a anuncios<br>contratante<br>t transparencia<br>.INSTITUCIONAL/FUNCIONAMIENTO | ÓRGANOS DE GOBIERN | IO/JGL/ORDENES DEL DIA |  |  |  |  |
| Enviar al registro de sa                                                                                      | alida                                                                         |                    |                        |  |  |  |  |

Puede usar así mismo circuitos de tramitación preconfigurados que incluyan esta opción de publicar en el Portal, si su entidad así lo ha decidido.

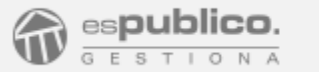

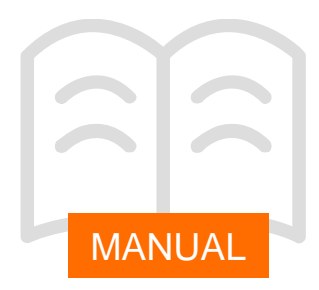

#### Enlazar con otras secciones de la sede electrónica

Otra posibilidad que tiene disponible para dar contenido a una sección es enlazarla con información publicada en la sede electrónica.

Podrá referenciar documentos que enlacen al <u>tablón</u> <u>de anuncios</u>, al <u>perfil del contratante</u> o a contenido publicado en otras secciones del <u>portal de</u> <u>transparencia</u>.

Para hacerlo debe utilizar la url de la sección donde se encuentre publicada la información en la sede electrónica.

Para enlazarlo acceda a la sede electrónica de su entidad y clique en la sección o subsección donde tenga publicada la información que quiera enlazar.

A continuación copie la url que le aparecerá en la barra de direcciones de su navegador.

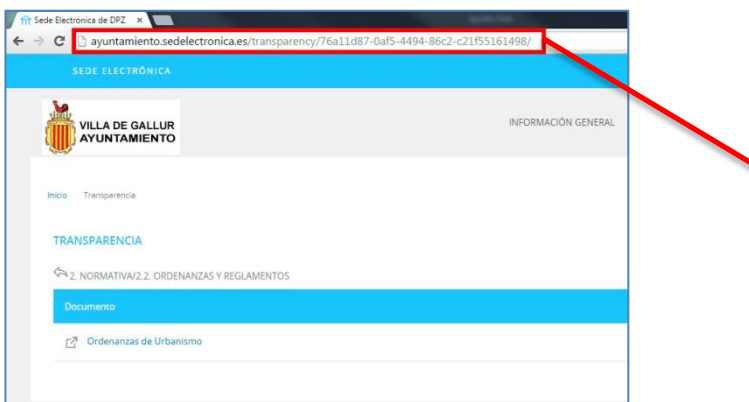

Ahora tendrá que insertar el enlace que referencie a la información publicada en su epígrafe del portal, de transparencia utilizando para ello la url que ha copiado en el paso anterior. Para hacerlo siga los siguientes pasos:

- <u>Acceda a la carpeta o</u> subcarpeta donde quiera añadir esta referencia.
- Seleccione la opción "<u>referenciar documento</u>" dentro del menú "Más Acciones"
- <u>Describa el contenido</u> de la información en el campo "documento".
- Como tipo de documento <u>seleccione "URL externa"</u> <u>e introduzca la URL de la carpeta.</u>
- <u>Modifique la visibilidad</u> y haga pública la información referenciada.

| Docu | umento Ordenanza de tasas urbanísticas                                                                                                    |
|------|----------------------------------------------------------------------------------------------------|
| Tipo | de documento: O Físico<br>O URL externa                                                                                                    |
| 4    | La URL debe de ser completa incluyendo el esquema al que pertene<br>'http://', 'https://' o 'ftp://'. Por ejemplo: http://www.google.es (válido)<br>www.google.es (inválido) |
| URL  | ayuntamiento.sedelectronica.es/transparency<br>/76a11d87-0af5-4494-86c2-c21f55161498/                                                                                        |
|      |                                                                                                    |

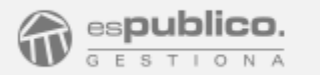

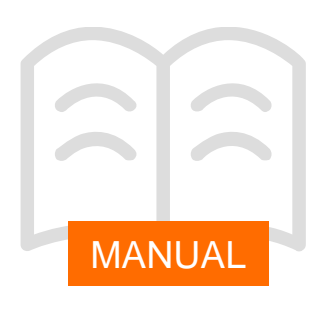

#### OTRAS NOVEDADES DE LA VERSIÓN

#### Cambiar visibilidad de documentos en expedientes

Cualquier interesado de un expediente puede acceder a la carpeta electrónica y consultar parte de su contenido.

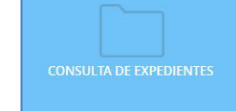

Hasta ahora esta carpeta electrónica permitía a un interesado consultar la documentación aportada por él mismo en un registro de entrada (solicitud, documentación, etc.), así como la que el ayuntamiento le notificaba por registro de salida telemático, una vez la haya recogido de su buzón electrónico.

A partir de esta versión se ha incluido un icono que nos informa si el documento es visible por el interesado y porqué. Para ver la información coloque el puntero del ratón encima del icono.

• Visibilidad para los interesados: Registro de salida electrónico (recogido por el ciudadano)

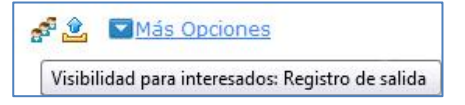

• Visibilidad para los interesados: Documento aportado en un registro de entrada.

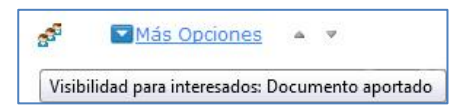

El resto de los documentos permanecerán ocultos al interesado.

Si quiere dar acceso al interesado a estos documentos hay que modificar su visibilidad.

Para hacerlo marque la casilla del documento y en el menú "más acciones" seleccione la opción "modificar visibilidad".

Clique en "habilitar" y después en el botón "guardar" para cambiar el estado del documento, que cambiará su estado a "*Visibilidad para interesados*".

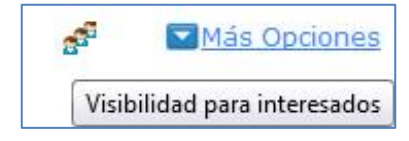

A partir de ese momento cuando el interesado acceda a su carpeta electrónica podrá visualizar en ese expediente la documentación aportada por él, la notificada por el Ayuntamiento por vía telemática y aquella a la que se le haya modificado su visibilidad.

AVISO IMPORTANTE: en caso de que haya más de un interesado en el expediente, tenga en cuenta que esta opción habilita esta visibilidad de la documentación a todos ellos.

Si quisiera que únicamente tuviera acceso uno de los interesados, por ejemplo una notificación, deberá notificárselo como salida telemática.

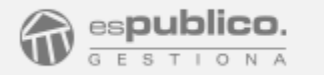

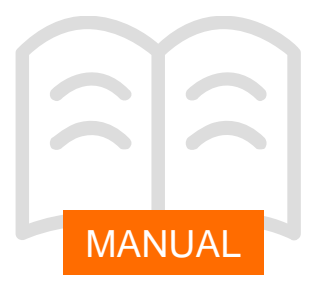

A partir de esta versión se han unificado los iconos que nos indican si el documento está publicado en alguna sección de la sede electrónica.

En ambos casos aparecerá un mismo icono que nos indica que el documento es público.

Si además quieres saber dónde está publicado coloque el puntero del ratón encima del mismo y Gestiona le informará de la sección o secciones de la sede electrónica en las que está disponible.

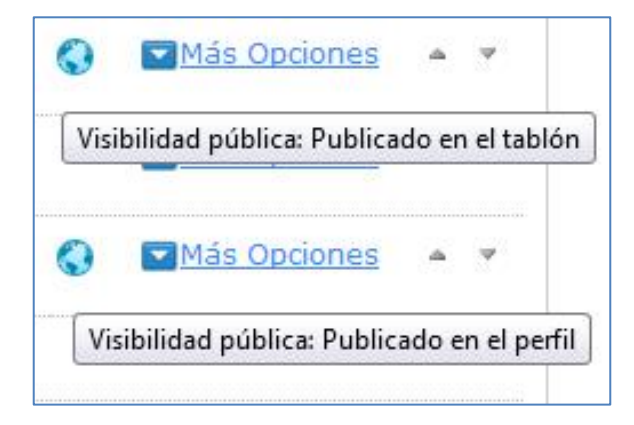

#### Referenciar documentación a través de un link

Igual que sucede en el portal de transparencia, a partir de ahora podremos referenciar documentación a través de un link y enlazarla de este modo a través de una URL externa a nuestro expediente.

Para hacerlo seleccione la opción "referenciar documento" dentro del menú "Mas Acciones". En la ventana emergente especifique el nombre del documento y seleccione como tipo de documento "URL externa".

| Docu | monto árta seción planaria 20 de ortubre                |
|------|---------------------------------------------------------|
| Tipo | de documento: O Físico                                  |
| URL  | http://miayuntamiento.es/actas<br>/2015/29deoctubre.pdf |

En el apartado URL inserte el link completo, incluyendo el comienzo del mismo <u>http://...</u> y pulse en el botón Guardar.

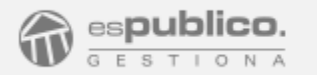

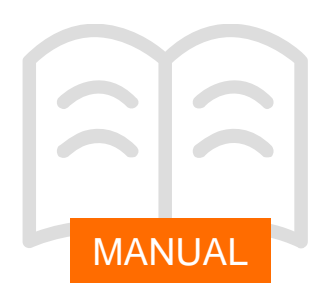

#### Enlazar a un trámite de la sede electrónica

En caso de que quiera insertar un enlace directo a un trámite publicado en sede electrónica deberá seguir los siguientes pasos:

1 Referencie un documento a través del link del trámite. Para hacerlo seleccione la opción "referenciar documento" dentro del menú "Mas Acciones". En la ventana emergente especifique el nombre del documento y seleccione como tipo de documento "URL externa".

2 Obtenga la url del trámite. Para ello deberá ir a configuración y en la ficha "sede electrónica" ir al final de la página, al apartado "Sección de enlaces". Clique en el botón "configurar enlaces" y a continuación en "nuevo enlace"

| SECCIÓN DE ENLACES |  |
|--------------------|--|
| Sección de enlaces |  |
| CONFIGURAR ENLACES |  |
|                    |  |

En la siguiente pantalla encontrará un apartado: URL clique en el círculo azul de información que aparece a la derecha.

| URL |         |          |
|-----|---------|----------|
|     | GUARDAR | CANCELAR |

Le aparecerá una ventana con un buscador para que localice el trámite de su sede electrónica del que quiere obtener el link. Puede utilizar el campo procedimiento para buscarlo.

|   | PROCEDIMENT                                                            | MATÉRIA /<br>SRIIMATÉRIA       | RESPONSABLE | UNITAT RESPONSABLE | ACTUALITZACIÓ ACCION |
|---|------------------------------------------------------------------------|--------------------------------|-------------|--------------------|----------------------|
| 0 | empadronamiento                                                        |                                | •           |                    |                      |
|   | Abandonament de Grue Municipal per<br>un Regidor                       | ORGANITZACIÓ I<br>FUNCIONAMENT |             |                    | 16/03/2011           |
|   | Abono de retrasos de anualidades al<br>personal del avuntamiento       | PERSONAL                       |             |                    | 11/11/2015           |
|   | Abstenció del Jutos de Pau                                             | SERVEIS JURÍDICS               |             |                    | 01/07/2013           |
|   | Accés a la informació de la Corporació<br>Local per part d'un Recedor  | ORGANITZACIÓ I<br>FUNCIONAMENT |             |                    | 01/04/2014           |
|   | Acceso a Información por los Órganos<br>de Representación del Personal | PERSONAL                       |             |                    | 04/11/2015           |
|   | Acceso por los Interesados a Datos de<br>Carácter Personal             | PROTECCIÓ DE DADES             |             |                    | 06/08/2015           |
|   | Aceptación de una Cesión de Bienes                                     | BÉNS                           |             |                    | 11/06/2014           |

Una vez encontrado clique en el título y automáticamente le aparecerá rellenado el campo URL de la ventana anterior con el link al enlace.

El link del trámite se compondrá de la dirección de su sede electrónica seguido de la ruta que se nos ha rellenado en el recuadro.

| ENLACE    |                            |                      |    |
|-----------|----------------------------|----------------------|----|
| Nombre (I | nternacionalizado)         |                      |    |
| Idioma    | Castellano -               | Nombre               |    |
| URL /a    | dmissible/48247a50-c4f2-49 | 96b-b#6-7d97a57df4   | 22 |
| URL       | Imissible/48247350-0412-45 | 100-010-7 097357 014 | 22 |

El link del trámite seguirá un esquema similar al siguiente:

ayuntamiento.sedelectronica.es/admissible/34273458 216417943652963756

3 Habilitar visibilidad pública para que aparezca publicado en el epígrafe correspondiente del portal de transparencia

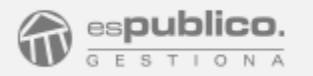

#### PORTAL DE TRANSPARENCIA

#### Configuración y permisos

## ¿Por qué no veo el icono de la aplicación de transparencia en la página de inicio?

El icono de la aplicación sólo aparece si el usuario es responsable de la aplicación de transparencia, o si tiene activado el permiso para visualizar todos los expedientes.

### ¿Puede haber más de un responsable del portal de transparencia?

Sí, configurando como unidad responsable de la aplicación "transparencia" a un grupo formado por varios usuarios.

### El permiso "publicar en el portal de transparencia" ¿permite despublicar información?

No, sólo puede enviarse información y hacerla pública. La modificación de la visibilidad es competencia del responsable.

#### ¿Quién tiene acceso al expediente de transparencia?

Los únicos que pueden visualizar y administrar el expediente son los responsables del portal de transparencia y aquellos que tengan el permiso ver todos los expedientes.

Gestión de contenidos y funcionamiento

## ¿Quién puede crear o borrar carpetas y subcarpetas del portal de transparencia?

Únicamente podrán despublicar contenidos y modificar estructura de carpetas los responsables del portal de transparencia.

### ¿Cómo puedo eliminar un documento tramitado que he enviado por error al portal de transparencia?

La eliminación o despublicación del documento en el portal sólo es competencia del responsable de transparencia. Por lo que deberá ser él quien acceda a la carpeta y cambie la visibilidad del contenido.

## He enviado un documento a una carpeta equivocada del portal de transparencia. ¿qué debo hacer para solucionarlo?

Si el documento aún no está tramitado puede cancelar la orden y modificar la carpeta/subcarpeta de destino. En caso de que no pueda cancelar la tramitación deberá avisar al responsable para que modifique la visibilidad del documento en el portal en el momento que finalice la tramitación.

He referenciado un documento a una url externa y me aparece el mensaje "la url introducida no es correcta" En el apartado URL hay que rellenar la dirección web completa, siguiendo el siguiente esquema de ejemplo: http://www.contenidoexterno.com

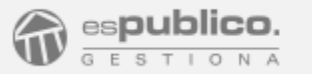

# FAQs

## ¿Puedo enlazar a la sección general del tablón de anuncios, en lugar de a una categoría?

Sí, acceda a cualquier categoría del tablón y después seleccione como categoría "todos". Aquí podrá capturar la url general del tablón.

## ¿Se puede enlazar a un expediente del perfil del contratante?

No, los enlaces al perfil dan acceso a la sección. Una vez allí podremos buscar el contrato que queramos por numero de expediente, tipo, importe o estado.

### ¿Es posible modificar la visibilidad de una carpeta o subcarpeta?

No, sólo se puede modificar la visibilidad de los documentos o las url. Una vez creada la carpeta o subcarpeta ya será visible en la sede electrónica.

#### ¿Qué significa este icono 🛛 🎻

Que el documento es visible por los interesados del expediente, una vez han accedido a la sede con su certificado digital.

## ¿Se puede modificar un documento publicado en el portal de transparencia?

No, los documentos enviados al portal de transparencia se bloquean para su edición. Tampoco se pueden eliminar ni mover de carpeta.